### GCS-1500i

Green Communication System Intel<sup>®</sup> Core™i7/i5 rPGA988 Processor 2.5" SATA Hard Disk Drive Bay 4 Gigabit Ethernet Ports/ 9 COM / 8 USB2.0 VGA x 1, DVI-I x 1

> GCS-1500i Manual 1st Ed. June 2011

# **Copyright Notice**

This document is copyrighted, 2011. All rights are reserved. The original manufacturer reserves the right to make improvements to the products described in this manual at any time without notice.

No part of this manual may be reproduced, copied, translated, or transmitted in any form or by any means without the prior written permission of the original manufacturer. Information provided in this manual is intended to be accurate and reliable. However, the original manufacturer assumes no responsibility for its use, or for any infringements upon the rights of third parties that may result from its use.

The material in this document is for product information only and is subject to change without notice. While reasonable efforts have been made in the preparation of this document to assure its accuracy, AAEON assumes no liabilities resulting from errors or omissions in this document, or from the use of the information contained herein.

AAEON reserves the right to make changes in the product design without notice to its users.

# Acknowledgments

All other products' name or trademarks are properties of their respective owners.

- Award is a trademark of Award Software International, Inc.
- CompactFlash<sup>™</sup> is a trademark of the Compact Flash Association.
- Microsoft Windows<sup>®</sup> is a registered trademark of Microsoft Corp.
- Intel<sup>®</sup>, Core<sup>™</sup> are trademarks of Intel Corporation.
- PC/AT, PS/2, and VGA are trademarks of International Business Machines Corporation.

All other product names or trademarks are properties of their respective owners.

# Packing List

Before you begin operating your PC, please make sure that the following materials are enclosed:

- GCS-1500i Bare Bone
- Phoenix Connector
- Cushion For HDD
- Ear Bracket Module
- DVD-ROM for manual (in PDF format) and drivers

If any of these items should be missing or damaged, please contact your distributor or sales representative immediately.

# Safety & Warranty

- 1. Read these safety instructions carefully.
- 2. Keep this user's manual for later reference.
- 3. Disconnect this equipment from any AC outlet before cleaning. Do not use liquid or spray detergents for cleaning. Use a damp cloth.
- 4. For pluggable equipment, the power outlet must be installed near the equipment and must be easily accessible.
- 5. Keep this equipment away from humidity.
- 6. Put this equipment on a firm surface during installation. Dropping it or letting it fall could cause damage.
- 7. The openings on the enclosure are for air convection. Protect the equipment from overheating. DO NOT COVER THE OPENINGS.
- 8. Make sure the voltage of the power source is correct before connecting the equipment to the power outlet.
- 9. Position the power cord so that people cannot step on it. Do not place anything over the power cord.
- 10. All cautions and warnings on the equipment should be noted.
- 11. If the equipment is not used for a long time, disconnect it from the power source to avoid damage by transient over-voltage.
- 12. Never pour any liquid into an opening. This could cause fire or electrical shock.
- 13. Never open the equipment. For safety reasons, only qualified service personnel should open the equipment.
- 14. If any of the following situations arises, get the equipment checked by service personnel:
  - a. The power cord or plug is damaged.
  - b. Liquid has penetrated into the equipment.
  - c. The equipment has been exposed to moisture.

#### Green Communication System GCS-1500i

- d. The equipment does not work well, or you cannot get it to work according to the user's manual.
- e. The equipment has been dropped and damaged.
- f. The equipment has obvious signs of breakage.
- DO NOT LEAVE THIS EQUIPMENT IN AN ENVIRONMENT WHERE THE STORAGE TEMPERATURE IS BELOW -20°C (-4°F) OR ABOVE 65°C (149°F). IT MAY DAMAGE THE EQUIPMENT.

## FCC

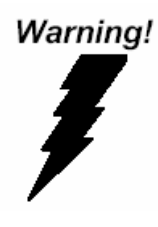

This device complies with Part 15 FCC Rules. Operation is subject to the following two conditions: (1) this device may not cause harmful interference, and (2) this device must accept any interference received including interference that may cause undesired operation.

#### Caution:

There is a danger of explosion if the battery is incorrectly replaced. Replace only with the same or equivalent type recommended by the manufacturer. Dispose of used batteries according to the manufacturer's instructions and your local government's recycling or disposal directives.

# ENERGY STAR

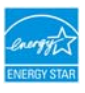

This Product has been certified by ENERGY STAR®

The Regulation of ENERGY STAR<sup>®</sup>: ENERGY STAR<sup>®</sup> Requirements for Computer Version 5.2.

The Test Standard of ENERGY STAR<sup>®</sup>: IEC/EN 62301, ENERGY STAR<sup>®</sup> Program Requirements for Computer Version

# ENERGY STAR<sup>®</sup> Compliance: Power Management features (Basic)

#### Using power-saving states

The system provides the two power-saving states: Sleep and Hibernation.

When Sleep is initiated, the power lights blink and the screen clears. Your working task is saved to memory. Exiting Sleep is faster than exiting Hibernation. If the system is in the Sleep state for an extra period or if the battery reaches a critical battery level while in the Sleep state, the system initiates Hibernation.

When Hibernation is initiated, your work is saved to a hibernation file on the hard drive and the system turns off.

#### Initiating and exiting Sleep

The system set the Sleep mode after 30 minutes of inactivity when running on external power. You can change to none Sleep mode if the system needs to be active at all time. The default power management settings have been selected for compliance with ENERGY STAR<sup>®</sup>, and are recommended by the ENERGY STAR<sup>®</sup> program for optimal energy savings.

#### Using power plans

You can choose your own power plan which is a collection of system settings that manages how the system uses power. Power plans can help you conserve power or maximize performance.

#### GCS-1500i

#### Below Table for China RoHS Requirements 产品中有毒有害物质或元素名称及含量

#### **AAEON Boxer/ Industrial System**

|           | 有毒有害物质或元素 |      |      |          |       |        |
|-----------|-----------|------|------|----------|-------|--------|
| 部件名称      | 铅         | 汞    | 镉    | 六价铬      | 多溴联苯  | 多溴二苯醚  |
|           | (Pb)      | (Hg) | (Cd) | (Cr(VI)) | (PBB) | (PBDE) |
| 印刷电路板     | ~         |      | 0    |          | 0     | 0      |
| 及其电子组件    | ^         | 0    | 0    | 0        | 0     | 0      |
| 外部信号      | ~         |      | 0    |          | 0     | 0      |
| 连接器及线材    | ^         | 0    | 0    |          | 0     | 0      |
| 外壳        | ×         | 0    | 0    | 0        | 0     | 0      |
| 中央处理器     |           |      | 0    |          | 0     | 0      |
| 与内存       |           |      | 0    |          | 0     | 0      |
| 硬盘        | ×         | 0    | 0    | 0        | 0     | 0      |
| 电源        | ×         | 0    | 0    | 0        | 0     | 0      |
|           |           |      |      |          |       |        |
|           |           |      |      |          |       |        |
|           |           |      |      |          |       |        |
|           |           |      |      |          |       |        |
| 0:表示该有毒有害 | 物质在       | 该部件周 | 所有均质 | 材料中的     | 含量均在  |        |

SJ/T 11363-2006 标准规定的限量要求以下。

X:表示该有毒有害物质至少在该部件的某一均质材料中的含量超出 SJ/T 11363-2006 标准规定的限量要求。

备注:

一、此产品所标示之环保使用期限,系指在一般正常使用状况下。

二、上述部件物质中央处理器、内存、硬盘、电源为选购品。

# Contents

# Chapter 1General Information1.1Introduction1-21.2Features1-31.3Specifications1-41.4General System Information1-6Chapter 2Hardware Installation2.1Location of Jumpers and Connectors2-22.2Mechanical Drawing2-72.3Setting Jumpers2-82.4Pin Definition of IMBI-QM572-92.5Pin Definition of PER-T1672-182.6CPU And RAM Module Instalation2-23Chapter 3AMI BIOS Setup

|         | 3.1 System Test and Initialization  | 3-2 |
|---------|-------------------------------------|-----|
|         | 3.2 AMI BIOS Setup                  | 3-3 |
| Chapter | 4 Driver Installation               |     |
|         | 4.1 Installation                    | 4-3 |
| Append  | ix A Programming The Watchdog Timer |     |
|         | A.1 ProgrammingA-2                  | 2   |

#### Appendix B I/O Information

| B.1 I/O Address Map                       | .B-2 |
|-------------------------------------------|------|
| B.2 1 <sup>st</sup> MB Memory Address Map | .B-4 |
| B.3 IRQ Mapping Chart                     | .B-5 |
| B.4 DMA Channel Assignments               | .B-5 |
|                                           |      |

#### Appendix C AHCI Settings

| C.1 Setting AHCI | 2 |
|------------------|---|
|------------------|---|

# Chapter

# General Information

Chapter 1 General Information 1-1

#### **1.1 Introduction**

GCS-1500i adopts the Intel<sup>®</sup> Core<sup>™</sup> i7/i5 rPGA988 Processor. The TDP is 35W Max. The chipset is equipped with Intel<sup>®</sup> QM57. Moreover, the system memory features two DDR3 800/1066 MHz SODIMM socket up to 8 GB. It deploys four LAN ports that consist of 10/100/1000Base-TX Ethernet LAN RJ-45 ports. GCS-1500i condensed appearance features desktop and rackmount form factor that fits nicely into a space-limited environment.

This compact GCS-1500i equipped with one internal 2.5" Hard Disk Drive with SATA 3.0Gb/s interface. In addition, it features eight isolated COM ports and eight USB2.0 ports for flexible expansions.

#### 1.2 Features

- 1.5U 19" Rackmount, Fanless Design
- Intel<sup>®</sup> Core<sup>™</sup> i7/i5 rPGA988 Processor, TDP 35W Max.
- Intel<sup>®</sup> QM57
- Dual-Channel DDR3 800/1066 Memory (Up To 8 GB)
- 10/100/1000Base-TX Ethernet x 4
- VGA x 1, DVI-I x 1
- Serial Port With Isolation x 8, USB 2.0 x 8, 8-bit Digital I/O
- Internal 2.5" Disk Drive Bay x 1
- Wide Range 10~30V DC-In

| Green Communication | G C S - 1 5 0 0 i |
|---------------------|-------------------|
| System              |                   |

#### 1.3 Specifications

| • CPU                         |             | Intel <sup>®</sup> Core <sup>™</sup> i7/i5 rPGA988, max. |
|-------------------------------|-------------|----------------------------------------------------------|
|                               |             | TDP 35W                                                  |
| Chipset                       |             | Intel <sup>®</sup> QM57                                  |
| System Memo                   | ory         | Up to 8 GB (DDR3 800/1066 MHz,                           |
|                               |             | SODIMM x 2)                                              |
| <ul> <li>Display</li> </ul>   | VGA         | 1                                                        |
| Interface                     | DVI         | 1                                                        |
| <ul> <li>Storage</li> </ul>   | SSD         | Optional                                                 |
| Device                        | HDD         | 2.5" HDD x 1                                             |
| <ul> <li>Network</li> </ul>   | LAN         | 10/100/1000Base-TX x 4                                   |
| Front I/O                     | USB Host    | USB2.0 x 4                                               |
| <ul> <li>Rear I/O</li> </ul>  | USB Host    | USB2.0 x 4                                               |
|                               | LAN         | RJ-45 x 4                                                |
|                               | Serial Port | COM x 9 (with isolation x 8)                             |
|                               | DIO         | 8-bit (4-in/4-out)                                       |
|                               | KB/MS       | 1                                                        |
| <ul> <li>Indicator</li> </ul> | Front       | HDD x 1, PWR x 1, LAN x 4, COM                           |
|                               |             | x 9                                                      |
| Power Requirement             |             | 10~30V DC-in                                             |
| Power Consumption             |             | Intel <sup>®</sup> Core™ i7-620M, 35W                    |
| System Cooling                |             | Passive Cooling                                          |
| Mounting                      |             | 1.5U 19" Rackmount                                       |
| Operating Temperature         |             | 32°F~113°F (0°C~45°C)                                    |

Chapter 1 General Information 1-4

|   | Green Communication<br>System |          | G C S - 1 5 0 0 i              |
|---|-------------------------------|----------|--------------------------------|
|   |                               |          |                                |
| • | Storage Tem                   | perature | -4°F~140°F (-20°C~60°C)        |
| • | Anti-Vibration                |          | 1 g rms/ 5~500 Hz/ Operation   |
| • | Anti-Shock                    |          | 30 G with 11 m/sec., Operation |
| • | Certification                 | EMC      | CE/FCC                         |
| • | • Dimension (W x H x D)       |          | 16.9" x 11.8" x 2.36" (430mm x |
|   |                               |          | 300mm x 60mm)                  |

#### **1.4 General System Information**

#### **Front Panel**

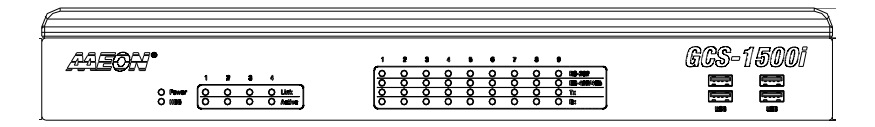

#### **Rear Panel**

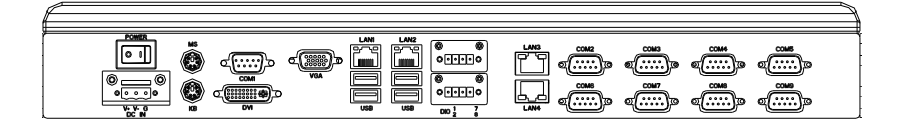

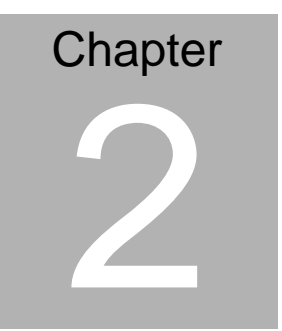

# Hardware Installation

#### 2.1 Location of Jumpers and Connectors

#### IMBI-QM57 Component Side

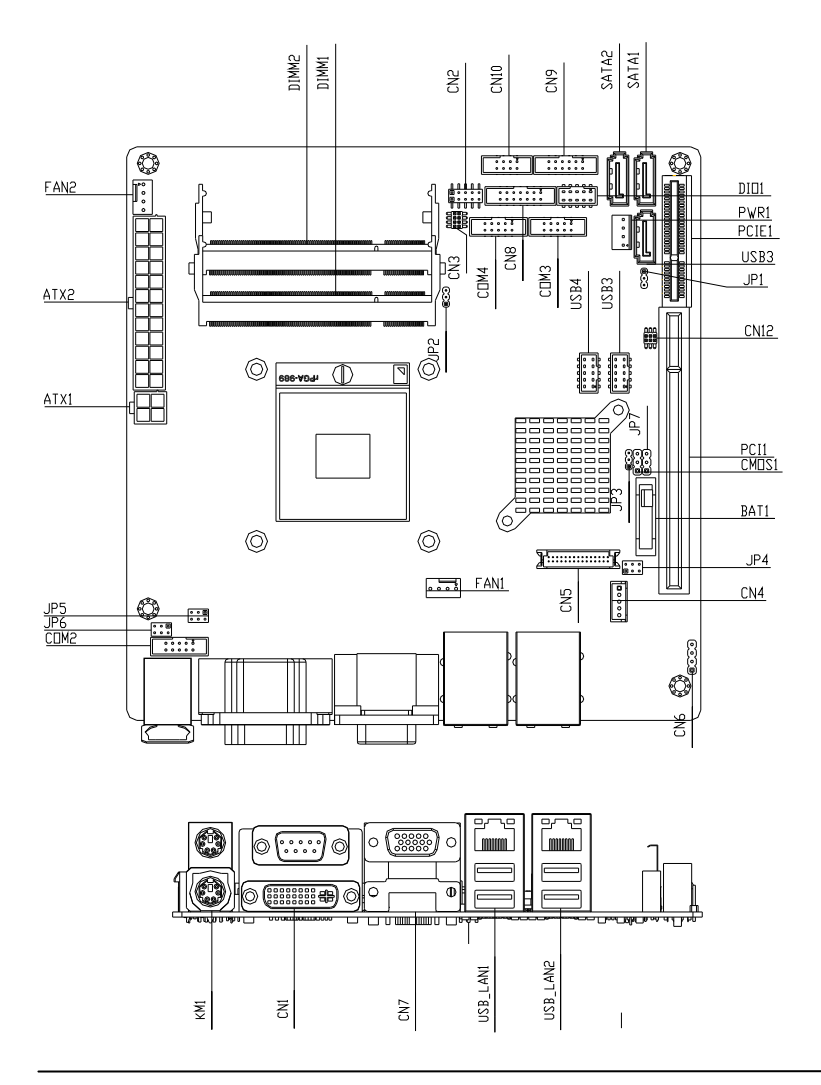

Chapter 2 Hardware Installation 2-2

| Green | Communication |
|-------|---------------|
|       | System        |

G C S - 1 5 0 0 i

#### IMBI-QM57 Solder Side

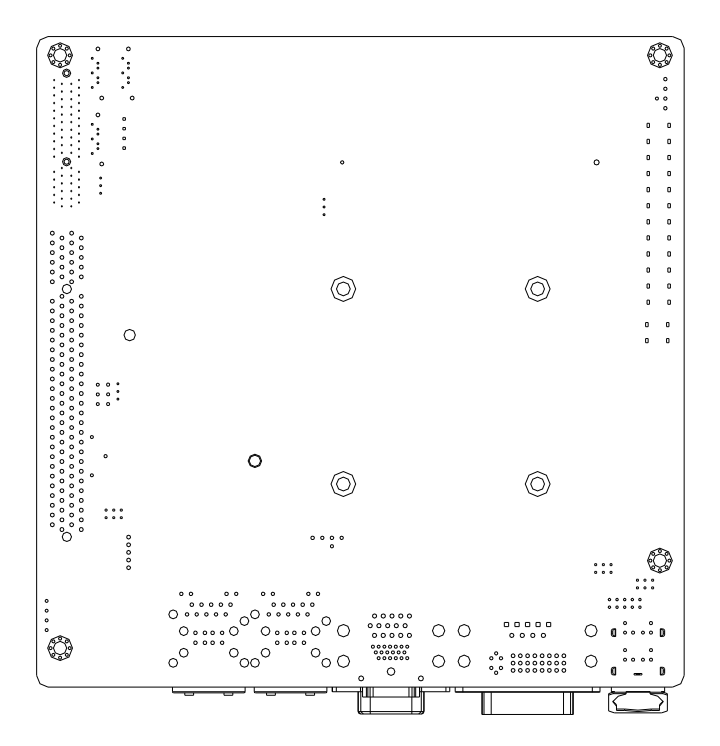

G C S - 1 5 0 0 i

#### **PER-T166**

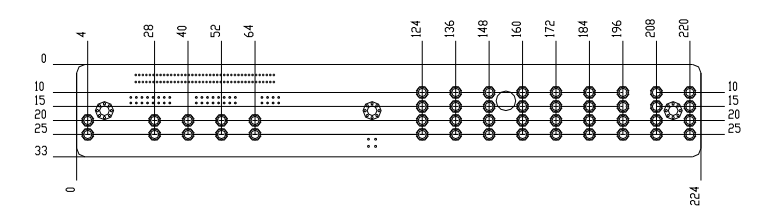

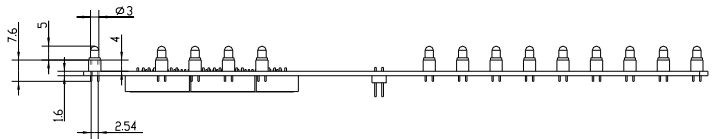

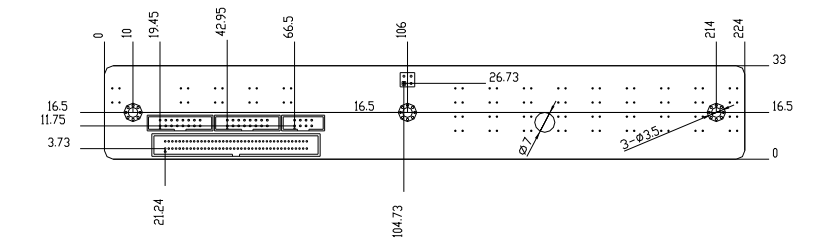

#### **PER-T167**

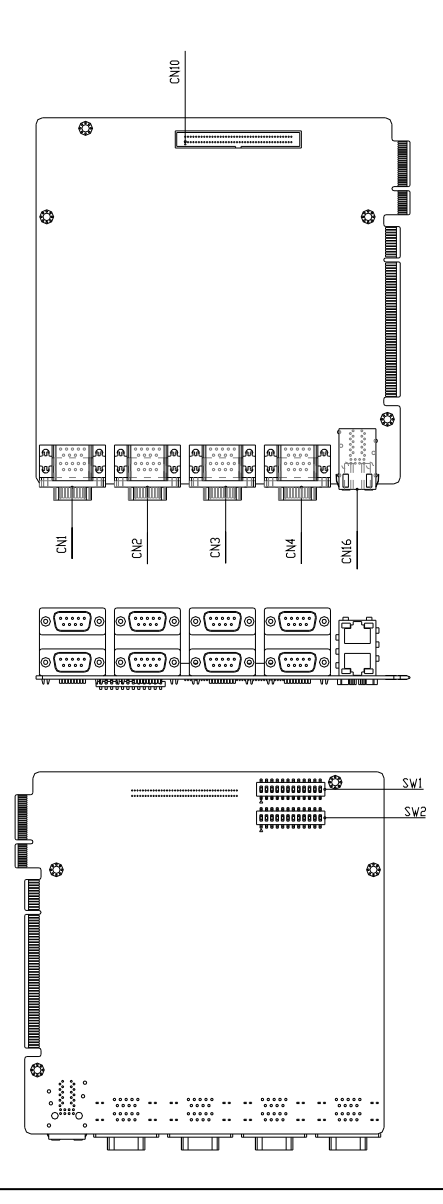

Chapter 2 Hardware Installation 2-5

#### **PER-T171**

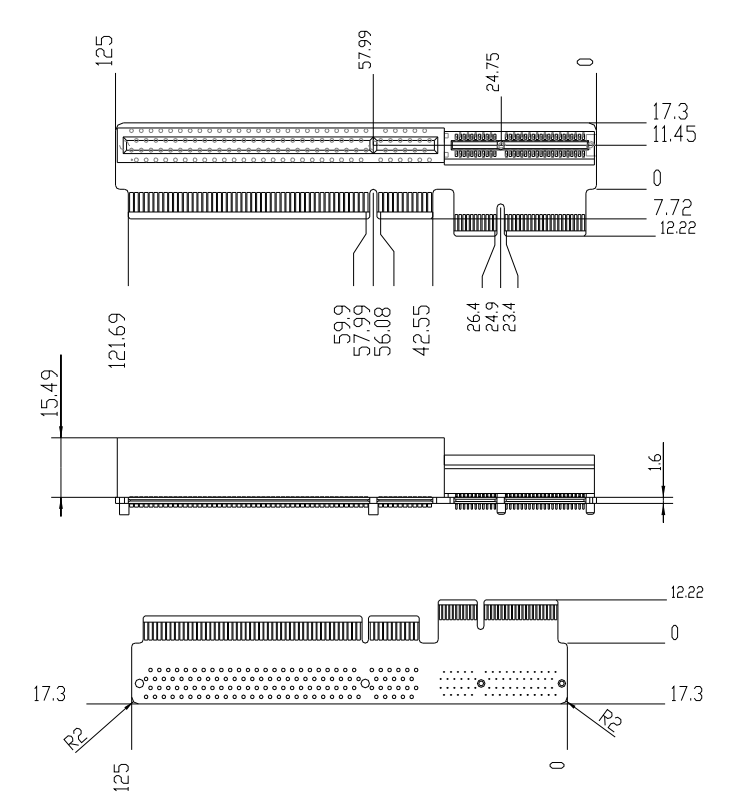

Chapter 2 Hardware Installation 2-6

#### 2.2 Mechanical Drawings

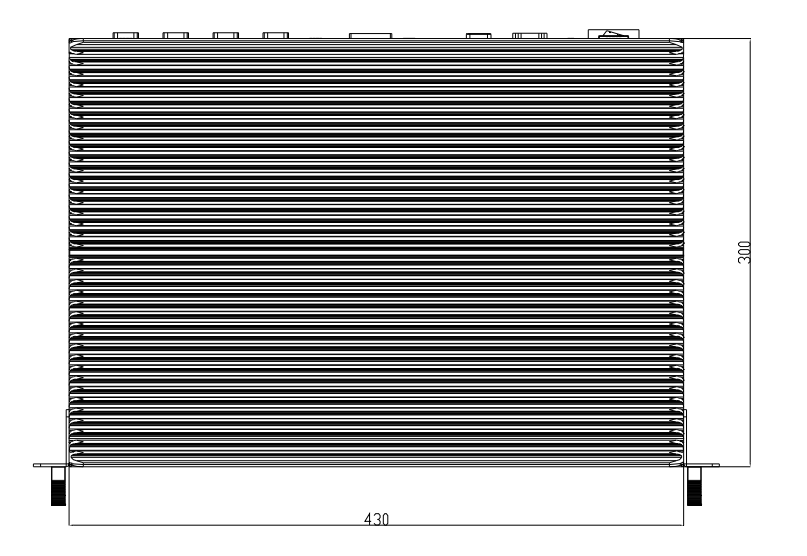

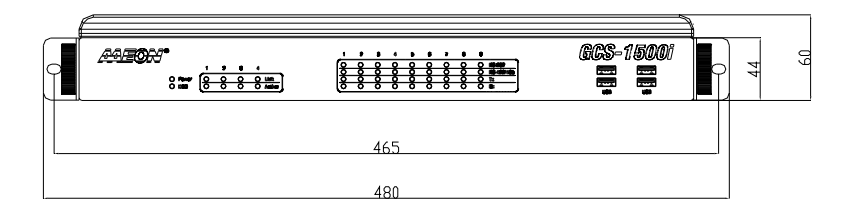

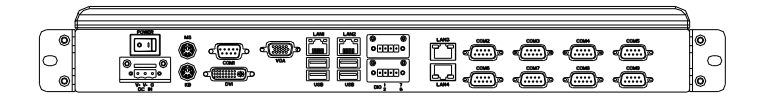

#### 2.3 Setting Jumpers

You configure your card to match the needs of your application by setting jumpers. A jumper is the simplest kind of electric switch. It consists of two metal pins and a small metal clip (often protected by a plastic cover) that slides over the pins to connect them. To "close" a jumper you connect the pins with the clip.

To "open" a jumper you remove the clip. Sometimes a jumper will have three pins, labeled 1, 2 and 3. In this case you would connect either pins 1 and 2 or 2 and 3.

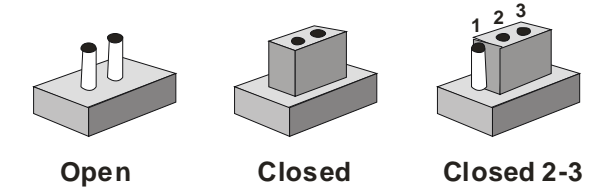

A pair of needle-nose pliers may be helpful when working with jumpers.

If you have any doubts about the best hardware configuration for your application, contact your local distributor or sales representative before you make any change.

Generally, you simply need a standard cable to make most connections.

#### 2.4 Pin Definition of IMBI-QM57

#### List of Jumpers

The board has a number of jumpers that allow you to configure your system to suit your application.

The table below shows the function of each of the board's jumpers:

| Label | Function                               |
|-------|----------------------------------------|
| CMOS1 | CMOS Setting Selection                 |
| JP1   | Auto PWRBTN Selection                  |
| JP2   | CFD Voltage 3.3V/5V Selection          |
| JP3   | TPM Setting Selection                  |
| JP4   | LCD Power and Inverter Power Selection |
| JP5   | COM1 +12V/+5V/RING Selection           |
| JP6   | COM2 +12V/+5V/RING Selection           |
| JP7   | PCH LDRQ1# +3.3V/GND Selection         |

#### List of Connectors

The board has a number of connectors that allow you to configure your system to suit your application. The table below shows the function of each board's connectors:

| Label | Function                     |
|-------|------------------------------|
| CN1   | DVI-I & COM Port Connector   |
| CN2   | Front Panel Connector        |
| CN4   | LCD Inverter Power Connector |
| CN5   | LVDS Connector               |
| CN6   | CD-IN                        |
| CN7   | VGA Connector                |
| CN8   | COM1~2 Port LED              |
| CN9   | COM3~4 Port LED              |

| CN10        | LAN Port LED                                     |
|-------------|--------------------------------------------------|
| COM2        | RS-232 /422/485 Pin Header                       |
| COM3        | RS-232 Pin header                                |
| COM4        | RS-232 Pin header                                |
| KM1         | PS2 Keyboard/Mouse Connector                     |
| USB_LAN1    | 100/1000Base-TX Ethernet & Dual USB<br>Connector |
| USB_LAN2    | 100/1000Base-TX Ethernet & Dual USB<br>Connector |
| DIMM1,DIMM2 | DDR3 DIMM Slot                                   |
| USB3,USB4   | USB Pin Header                                   |
| FAN1, FAN2  | 4-Pin System Fan Connector                       |
| ATX1        | 4-Pin ATX Power +12V Connector                   |
| ATX2        | 24-Pin ATX Power                                 |
| SATA1~SATA3 | SATA Connector                                   |
| DIO1        | Digital I/O                                      |
| PIC1        | PCI Slot                                         |
| PCIE1       | PCIE Slot                                        |
| PWR1        | SATA Power Connector                             |

#### CMOS Setting (CMOS1)

| JP1 | Function         |
|-----|------------------|
| 1-2 | Normal (Default) |
| 2-3 | Clear CMOS       |

#### Auto PWRBTN Selection (JP1)

| JP1 | Function                        |
|-----|---------------------------------|
| 1-2 | Don't use Auto PWRBTN (Default) |

#### CFD Voltage 3.3V/5V Selection (JP2)

| JP2 | Function      |
|-----|---------------|
| 1-2 | +3.3V         |
| 2-3 | +5V (Default) |

#### TPM Setting (JP3)

| JP3 | Function                       |
|-----|--------------------------------|
| 1-2 | Save ME RTC Register (Default) |
| 2-3 | Clear ME RTC Register          |

#### LCD Power and Inverter Power Selection (JP4)

| JP4 | Function                     |
|-----|------------------------------|
| 1-3 | Inverter Power +5V (Default) |
| 3-5 | Inverter Power +12V          |
| 4-6 | LCD Power +3.3V (Default)    |
| 2-4 | LCD Power +5V                |

#### COM1 +12V/+5V/RING Selection (JP5)

| JP5 | Function       |
|-----|----------------|
| 1-2 | +12V           |
| 3-4 | Ring (Default) |
| 5-6 | +5V            |

#### COM2 +12V/+5V/RING Selection (JP6)

| JP6 | Function |  |
|-----|----------|--|
| 1-2 | +12V     |  |

| Green | Communication |
|-------|---------------|
|       | System        |

| 3-4 | Ring (Default) |
|-----|----------------|
| 5-6 | +5V            |

#### PCH LDRQ1# 3.3V/GND Selection (JP7)

| JP7 | Function        |
|-----|-----------------|
| 1-2 | +3.3V (Default) |
| 2-3 | GND             |

#### Front Panel Connector (CN2)

| Pin | Signal               | Pin | Signal               |
|-----|----------------------|-----|----------------------|
| 1   | Power On Button (-)  | 2   | Power On Button (+)  |
| 3   | HDD LED(-)           | 4   | HDD LED(+)           |
| 5   | External Speaker (-) | 6   | External Speaker (+) |
| 7   | Power LED (-)        | 8   | Power LED (+)        |
| 9   | Reset Switch (-)     | 10  | Reset Switch (+)     |

#### LVDS Inverter (CN4)

| Pin | Signal   |
|-----|----------|
| 1   | 12V / 5V |
| 2   | VCON     |
| 3   | GND      |
| 4   | GND      |
| 5   | INV_EN   |

#### LVDS Connector (CN5)

| Pin | Signal  | Pin | Signal |
|-----|---------|-----|--------|
| 1   | BKL_EN  | 2   | N.C.   |
| 3   | VLCD    | 4   | GND    |
| 5   | LA_CLK# | 6   | LA_CLK |

| Green Communication<br>System |               | G C S - 1 5 0 0 i |              |  |
|-------------------------------|---------------|-------------------|--------------|--|
|                               |               |                   |              |  |
| 7                             | VLCD          | 8                 | GND          |  |
| 9                             | LA_DATA0#     | 10                | LA_DATA0     |  |
| 11                            | LA_DATA1#     | 12                | LA_DATA1     |  |
| 13                            | LA_DATA2#     | 14                | LA_DATA2     |  |
| 15                            | LA_DATA3#     | 16                | LA_DATA3     |  |
| 17                            | LVDS_DDC_DATA | 18                | LVDS_DDC_CLK |  |
| 19                            | LB_DATA0#     | 20                | LB_DATA0     |  |
| 21                            | LB_DATA1#     | 22                | LB_DATA1     |  |
| 23                            | LB_DATA2#     | 24                | LB_DATA2     |  |
| 25                            | LB_DATA3#     | 26                | LB_DATA3     |  |
| 27                            | VLCD          | 28                | GND          |  |
| 29                            | LB_CLK#       | 30                | LB_CLK       |  |

#### **CD-IN Pin Header (CN6)**

| Pin | Signal |
|-----|--------|
| 1   | CD-R   |
| 2   | CD-GND |
| 3   | CD-GND |
| 4   | CD-L   |

#### COM1~2 Port LED Connector (CN8)

| Pin | Signal         | Pin | Signal         |
|-----|----------------|-----|----------------|
| 1   | COM1_RS232_PWR | 2   | GND            |
| 3   | TX_LED_COM1    | 4   | GND            |
| 5   | RX_LED_COM1    | 6   | GND            |
| 7   | COM2_RS232_PWR | 8   | GND            |
| 9   | TX_LED_COM2    | 10  | GND            |
| 11  | RX_LED_COM2    | 12  | GND            |
| 13  | COM2_RS485_PWR | 14  | COM2_RS422_PWR |

#### COM3~4 Port LED Connector (CN9)

| Pin | Signal         | Pin | Signal |
|-----|----------------|-----|--------|
| 1   | COM3_RS232_PWR | 2   | GND    |
| 3   | TX_LED_COM3    | 4   | GND    |
| 5   | RX_LED_COM3    | 6   | GND    |
| 7   | COM4_RS232_PWR | 8   | GND    |
| 9   | TX_LED_COM4    | 10  | GND    |
| 11  | RX_LED_COM4    | 12  | GND    |

#### LAN Port LED Connector (CN10)

| Pin | Signal         | Pin | Signal            |
|-----|----------------|-----|-------------------|
| 1   | LAN1_LED_D2    | 2   | LAN1_LED_LNK#_ACT |
| 3   | LAN1_LED_1000# | 4   | LAN1_LED_100#     |
| 5   | LAN2_LED_D2    | 6   | ACT_2_LED         |
| 7   | SPD1K_2_LED    | 8   | SPD100_2_LED      |

#### RS-232/422/485 Pin Header (COM2)

| Pin | Signal | Pin | Signal |
|-----|--------|-----|--------|
| 1   | DCD    | 2   | RXD    |
| 3   | TXD    | 4   | DTR    |
| 5   | GND    | 6   | DSR    |
| 7   | RTS    | 8   | CTS    |
| 9   | RI     |     |        |

#### RS-232 Pin Header (COM3)

| Pin | Signal | Pin | Signal |
|-----|--------|-----|--------|
| 1   | DCD    | 2   | RXD    |
| 3   | TXD    | 4   | DTR    |
| 5   | GND    | 6   | DSR    |
| 7   | RTS    | 8   | CTS    |

| Green | Communication |
|-------|---------------|
|       | System        |

GCS-1500i

| 9 RI | 10 | N.C |
|------|----|-----|
|------|----|-----|

#### RS-232 Pin Header (COM4)

| Pin | Signal | Pin | Signal |
|-----|--------|-----|--------|
| 1   | DCD    | 2   | RXD    |
| 3   | TXD    | 4   | DTR    |
| 5   | GND    | 6   | DSR    |
| 7   | RTS    | 8   | CTS    |
| 9   | RI     | 10  | N.C    |

#### Pin Header (USB3, USB4)

| Pin | Signal | Pin | Signal |
|-----|--------|-----|--------|
| 1   | +5V    | 2   | GND    |
| 3   | USBD1- | 4   | GND    |
| 5   | USBD1+ | 6   | USBD2+ |
| 7   | GND    | 8   | USBD2- |
| 9   | GND    | 10  | +5V    |

#### FAN Connector (FAN1, FAN2)

| Pin | Signal  | Pin | Signal  |
|-----|---------|-----|---------|
| 1   | GND     | 2   | +12V    |
| 3   | FAN_TAC | 4   | FAN_CTL |

#### 4-pin ATX Power Connector (ATX1)

| Pin | Signal | Pin | Signal |
|-----|--------|-----|--------|
| 1   | GND    | 2   | GND    |
| 3   | +12V   | 4   | +12V   |

#### 24-pin ATX Power Connector (ATX2)

| Pin | Signal | Pin | Signal |
|-----|--------|-----|--------|
| 1   | +3.3V  | 2   | +3.3V  |
| 3   | GND    | 4   | +5V    |
| 5   | GND    | 6   | +5V    |
| 7   | GND    | 8   | PWROK  |
| 9   | +5VSB  | 10  | +12V   |
| 11  | +12V   | 12  | +3.3V  |
| 13  | +3.3V  | 14  | -12V   |
| 15  | GND    | 16  | PS_ON  |
| 17  | GND    | 18  | GND    |
| 19  | GND    | 20  | NC     |
| 21  | +5V    | 22  | +5V    |
| 23  | +5V    | 24  | GND    |

#### SATA Connector (SATA 1~3)

| Pin | Signal | Pin | Signal |
|-----|--------|-----|--------|
| 1   | GND    | 2   | TXP    |
| 3   | TXN    | 4   | GND    |
| 5   | RXN    | 6   | RXP    |
| 7   | GND    |     |        |

#### Digital I/O Pin Header (DIO1)

The Base Address are A40H, A42H, and A43H

| Pin | Signal          | Pin | Signal          |
|-----|-----------------|-----|-----------------|
| 1   | IN0 (U5 Pin34)  | 2   | IN1 (U5 Pin33)  |
| 3   | IN2 (U5 Pin32)  | 4   | IN3 (U5 Pin31)  |
| 5   | OUT0 (U5 Pin12) | 6   | OUT1 (U5 Pin11) |
| 7   | OUT2 (U5 Pin70) | 8   | OUT3 (U5 Pin66) |
|     |                 |     |                 |

| Green | Communication |
|-------|---------------|
|       | System        |

| 9 +5V | 10 | GND |
|-------|----|-----|
|-------|----|-----|

| BIOS<br>Setting | Connector<br>Definition | Address     | IT8781F GPIO Setting |
|-----------------|-------------------------|-------------|----------------------|
| DIO_P#1         | BC3 Pin 1               | Bit 1(A40H) | U5 Pin 34 (GPIO11)   |
| DIO_P#2         | BC3 Pin 2               | Bit 2(A40H) | U5 Pin 33 (GPIO12)   |
| DIO_P#3         | BC3 Pin 3               | Bit 3(A40H) | U5 Pin 32 (GPIO13)   |
| DIO_P#4         | BC3 Pin 4               | Bit 4(A40H) | U5 Pin 31 (GPIO14)   |
| DIO_P#5         | BC3 Pin 5               | Bit 6(A42H) | U5 Pin 12 (GPIO36)   |
| DIO_P#6         | BC3 Pin 6               | Bit 7(A42H) | U5 Pin 11 (GPIO37)   |
| DIO_P#7         | BC3 Pin 7               | Bit 6(A43H) | U5 Pin 70 (GPIO46)   |
| DIO_P#8         | BC3 Pin 8               | Bit 7(A43H) | U5 Pin 66 (GPIO47)   |

#### Note:

1. DIO\_P#1, DIO\_P#2, DIO\_P#3, DIO\_P#4 use Base Address: A40H

2. DIO\_P#5, DIO\_P#6 use Base Address: A42H

3. DIO\_P#7, DIO\_P#8 use Base Address: A43H

#### SATA Power Connector (PWR1)

| Pin | Signal | Pin | Signal |
|-----|--------|-----|--------|
| 1   | +12V   | 2   | GND    |
| 3   | GND    | 4   | +5V    |

#### 2.5 Pin Definition of PER-T167

#### List of Jumpers

| Label | Function                   |
|-------|----------------------------|
| SW1   | COM1 ~ COM4 Mode Selection |
| SW2   | COM5 ~ COM8 Mode Selection |

#### List of Connectors

| Label | Function                |
|-------|-------------------------|
| CN1   | COM4/COM8 Connector     |
| CN2   | COM3/COM7 Connector     |
| CN3   | COM2/COM6 Connector     |
| CN4   | COM1/COM5 Connector     |
| CN10  | COM / LAN LED Connector |

#### COM1~COM4 Mode Selection (SW1)

| Pin | Signal      | ON / OFF     | Note             |
|-----|-------------|--------------|------------------|
| 1   | ENRS232_1T  | ON (Default) |                  |
| 2   | ENRS485#_1T | OFF          | COM1 RS-232 Mode |
| 3   | ENRS422#_1T | OFF          | -                |
| 4   | ENRS232_2T  | ON (Default) |                  |
| 5   | ENRS485#_2T | OFF          | COM2 RS-232 Mode |
| 6   | ENRS422#_2T | OFF          |                  |
| 7   | ENRS232_3T  | ON (Default) |                  |
| 8   | ENRS485#_3T | OFF          | COM3 RS-232 Mode |
| 9   | ENRS422#_3T | OFF          | -                |
| 10  | ENRS232_4T  | ON (Default) |                  |
| 11  | ENRS485#_4T | OFF          | COM4 RS-232 Mode |
| 12  | ENRS422#_4T | OFF          | -                |
|     |             |              |                  |

| Green | Communication |
|-------|---------------|
|       | System        |

| Pin | Signal      | ON / OFF | Note             |
|-----|-------------|----------|------------------|
| 1   | ENRS232_1T  | OFF      |                  |
| 2   | ENRS485#_1T | ON       | COM1 RS-485 Mode |
| 3   | ENRS422#_1T | OFF      | -                |
| 4   | ENRS232_2T  | OFF      |                  |
| 5   | ENRS485#_2T | ON       | COM2 RS-485 Mode |
| 6   | ENRS422#_2T | OFF      | -                |
| 7   | ENRS232_3T  | OFF      |                  |
| 8   | ENRS485#_3T | ON       | COM3 RS-485 Mode |
| 9   | ENRS422#_3T | OFF      | -                |
| 10  | ENRS232_4T  | OFF      |                  |
| 11  | ENRS485#_4T | ON       | COM4 RS-485 Mode |
| 12  | ENRS422#_4T | OFF      | -                |

| Pin | Signal      | ON / OFF | Note             |
|-----|-------------|----------|------------------|
| 1   | ENRS232_1T  | OFF      |                  |
| 2   | ENRS485#_1T | OFF      | COM1 RS-422 Mode |
| 3   | ENRS422#_1T | ON       | -                |
| 4   | ENRS232_2T  | OFF      |                  |
| 5   | ENRS485#_2T | OFF      | COM2 RS-422 Mode |
| 6   | ENRS422#_2T | ON       | -                |
| 7   | ENRS232_3T  | OFF      |                  |
| 8   | ENRS485#_3T | OFF      | COM3 RS-422 Mode |
| 9   | ENRS422#_3T | ON       | -                |
| 10  | ENRS232_4T  | OFF      |                  |
| 11  | ENRS485#_4T | OFF      | COM4 RS-422 Mode |
| 12  | ENRS422#_4T | ON       | -                |
| COM5 ~ | COM8 | Mode | Selection | (SW2) |
|--------|------|------|-----------|-------|
|--------|------|------|-----------|-------|

| Pin | Signal      | ON / OFF | Note             |
|-----|-------------|----------|------------------|
| 1   | ENRS232_5T  | ON       |                  |
| 2   | ENRS485#_5T | OFF      | COM5 RS-232 Mode |
| 3   | ENRS422#_5T | OFF      | -                |
| 4   | ENRS232_6T  | ON       |                  |
| 5   | ENRS485#_6T | OFF      | COM6 RS-232 Mode |
| 6   | ENRS422#_6T | OFF      | _                |
| 7   | ENRS232_7T  | ON       |                  |
| 8   | ENRS485#_7T | OFF      | COM7 RS-232 Mode |
| 9   | ENRS422#_7T | OFF      | -                |
| 10  | ENRS232_8T  | ON       |                  |
| 11  | ENRS485#_8T | OFF      | COM8 RS-232 Mode |
| 12  | ENRS422#_8T | OFF      | _                |
|     |             |          |                  |

| Pin | Signal      | ON / OFF | Note             |
|-----|-------------|----------|------------------|
| 1   | ENRS232_5T  | OFF      |                  |
| 2   | ENRS485#_5T | ON       | COM5 RS485 Mode  |
| 3   | ENRS422#_5T | OFF      | -                |
| 4   | ENRS232_6T  | OFF      |                  |
| 5   | ENRS485#_6T | ON       | COM6 RS485 Mode  |
| 6   | ENRS422#_6T | OFF      |                  |
| 7   | ENRS232_7T  | OFF      | _                |
| 8   | ENRS485#_7T | ON       | COM7 RS4-85 Mode |
| 9   | ENRS422#_7T | OFF      |                  |
| 10  | ENRS232_8T  | OFF      |                  |
| 11  | ENRS485#_8T | ON       | COM8 RS-485 Mode |
| 12  | ENRS422#_8T | OFF      |                  |

Chapter 2 Hardware Installation 2-20

| Green Communication<br>System |  |
|-------------------------------|--|
|                               |  |

| Pin | Signal      | ON / OFF | Note             |
|-----|-------------|----------|------------------|
| 1   | ENRS232_5T  | OFF      |                  |
| 2   | ENRS485#_5T | OFF      | COM5 RS-422 Mode |
| 3   | ENRS422#_5T | ON       | -                |
| 4   | ENRS232_6T  | OFF      |                  |
| 5   | ENRS485#_6T | OFF      | COM6 RS-422 Mode |
| 6   | ENRS422#_6T | ON       | -                |
| 7   | ENRS232_7T  | OFF      |                  |
| 8   | ENRS485#_7T | OFF      | COM7 RS-422 Mode |
| 9   | ENRS422#_7T | ON       | -                |
| 10  | ENRS232_8T  | OFF      |                  |
| 11  | ENRS485#_8T | OFF      | COM8 RS-422 Mode |
| 12  | ENRS422#_8T | ON       | -                |

#### COM / LAN LED Connector (CN10)

| Pin | Signal         | Pin | Signal         |
|-----|----------------|-----|----------------|
| 1   | RS422_PWR_COM8 | 2   | RS485_PWR_COM8 |
| 3   | GND            | 4   | RS232_PWR_COM8 |
| 5   | RS422_PWR_COM7 | 6   | RS485_PWR_COM7 |
| 7   | GND            | 8   | RS232_PWR_COM7 |
| 9   | RS422_PWR_COM6 | 10  | RS485_PWR_COM6 |
| 11  | GND            | 12  | RS232_PWR_COM6 |
| 13  | RS422_PWR_COM5 | 14  | RS485_PWR_COM5 |
| 15  | GND            | 16  | RS232_PWR_COM5 |
| 17  | RS422_PWR_COM4 | 18  | RS485_PWR_COM4 |
| 19  | GND            | 20  | RS232_PWR_COM4 |
| 21  | RS422_PWR_COM3 | 22  | RS485_PWR_COM3 |
| 23  | GND            | 24  | RS232_PWR_COM3 |
| 25  | RS422_PWR_COM2 | 26  | RS485_PWR_COM2 |

Chapter 2 Hardware Installation 2-21

|    | Green Communication<br>System |    | G C S - 1 5 0 0 i |
|----|-------------------------------|----|-------------------|
|    |                               |    |                   |
| 27 | GND                           | 28 | RS232_PWR_COM2    |
| 29 | RS422_PWR_COM1                | 30 | RS485_PWR_COM1    |
| 31 | GND                           | 32 | RS232_PWR_COM1    |
| 33 | NC                            | 34 | NC                |
| 35 | -TX_LED_COM1                  | 36 | TX_LED_COM1       |
| 37 | -TX_LED_COM2                  | 38 | TX_LED_COM2       |
| 39 | -TX_LED_COM3                  | 40 | TX_LED_COM3       |
| 41 | -TX_LED_COM4                  | 42 | TX_LED_COM4       |
| 43 | -TX_LED_COM5                  | 44 | TX_LED_COM5       |
| 45 | -TX_LED_COM6                  | 46 | TX_LED_COM6       |
| 47 | -TX_LED_COM7                  | 48 | TX_LED_COM7       |
| 49 | -TX_LED_COM8                  | 50 | TX_LED_COM7       |
| 51 | NC                            | 52 | NC                |
| 53 | -RX_LED_COM1                  | 54 | RX_LED_COM1       |
| 55 | -RX_LED_COM2                  | 56 | RX_LED_COM2       |
| 57 | -RX_LED_COM3                  | 58 | RX_LED_COM3       |
| 59 | -RX_LED_COM4                  | 60 | RX_LED_COM4       |
| 61 | -RX_LED_COM5                  | 62 | RX_LED_COM5       |
| 63 | -RX_LED_COM6                  | 64 | RX_LED_COM6       |
| 65 | -RX_LED_COM7                  | 66 | RX_LED_COM7       |
| 67 | -RX_LED_COM8                  | 68 | RX_LED_COM8       |
| 69 | NC                            | 70 | NC                |
| 71 | ACT_L1-                       | 72 | ACT_L1+           |
| 73 | LINK100_L1                    | 74 | LINK1000_L1       |
| 75 | ACT_L2-                       | 76 | ACT_L2+           |
| 77 | LINK100_L2                    | 78 | LINK1000_L2       |
| 79 | NC                            | 80 | NC                |

#### 2.6 CPU And RAM Module Installation

Step 1: Place the CPU and cover the CPU bracket

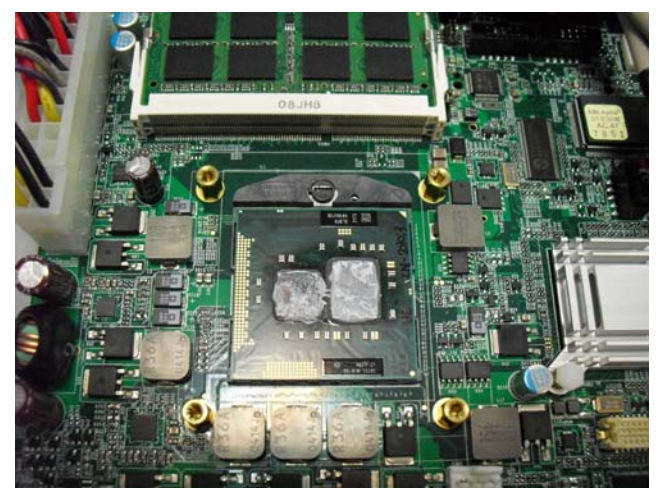

Step 2: Fasten the four screws to fix the CPU bracket and stick the thermal pad on the bracket

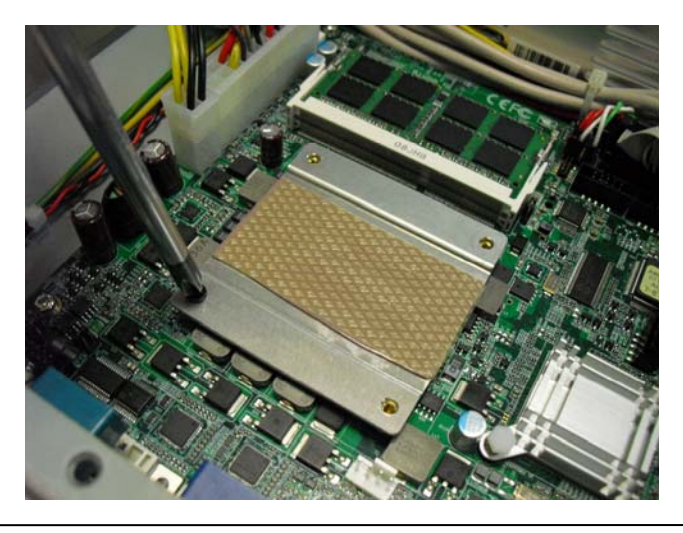

Chapter 2 Hardware Installation 2-23

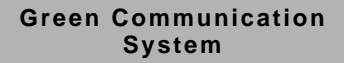

#### Step 3: Tearing the release paper up

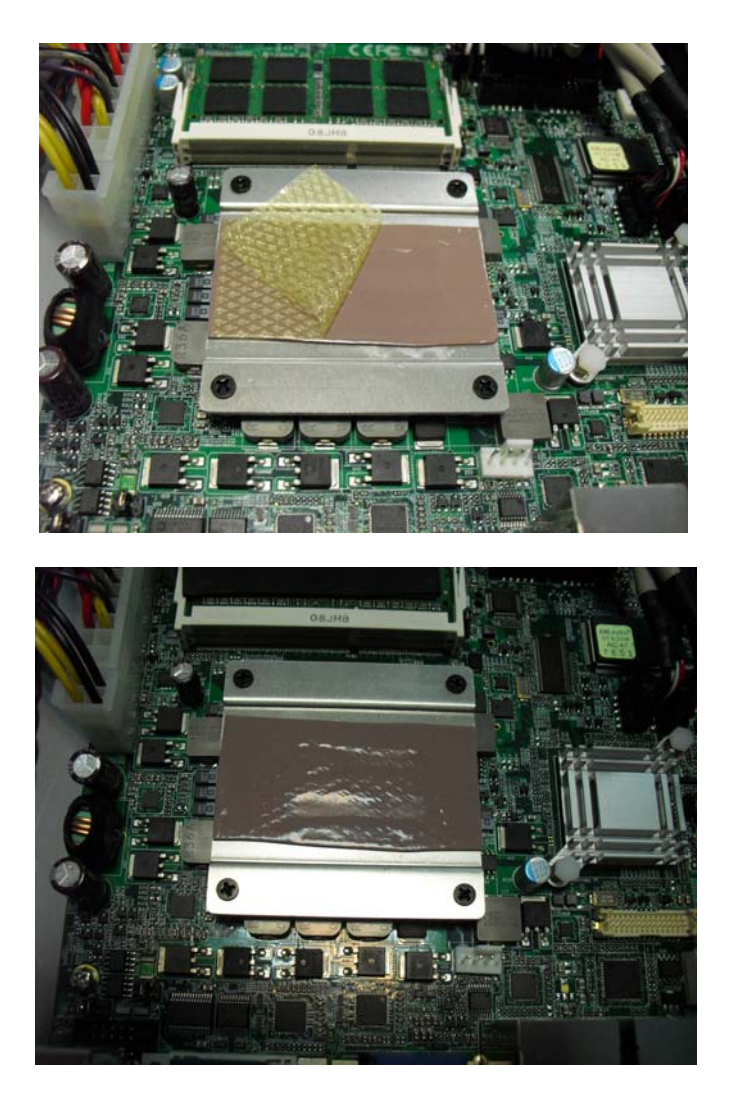

Step 5: Get the SODIMM stuck with thermal pad ready

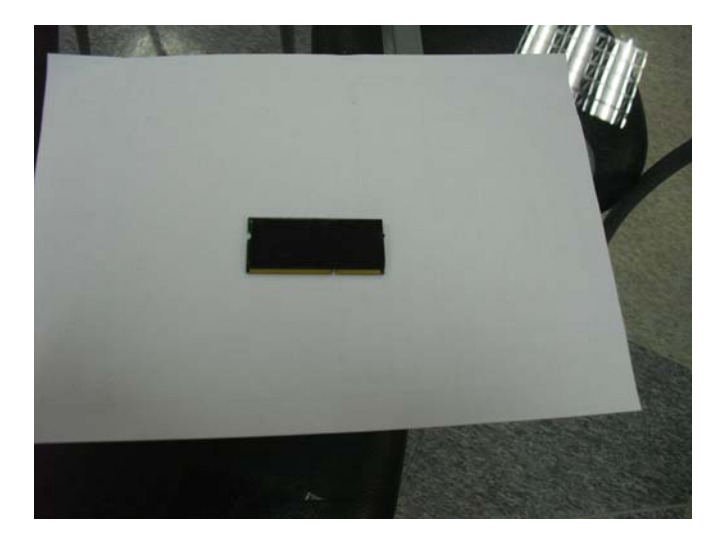

Step 6: Install the SODIMM to the lower layer of memory slot

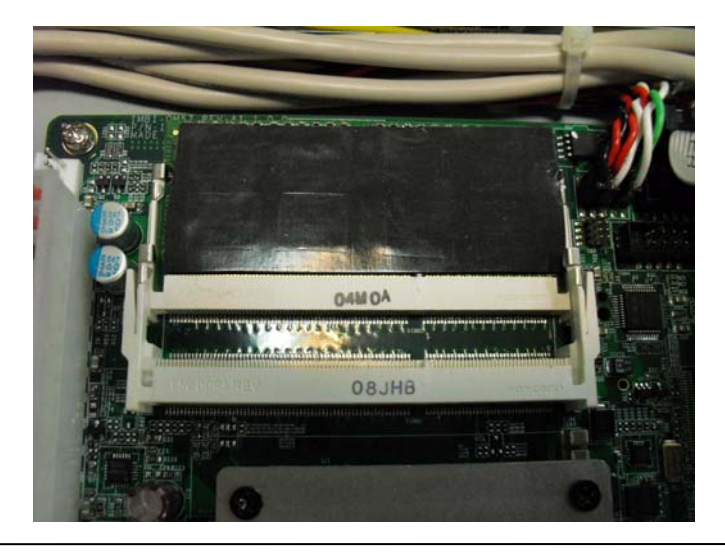

Chapter 2 Hardware Installation 2-25

Step 7: Install the second SODIMM to the upper layer of memory slot

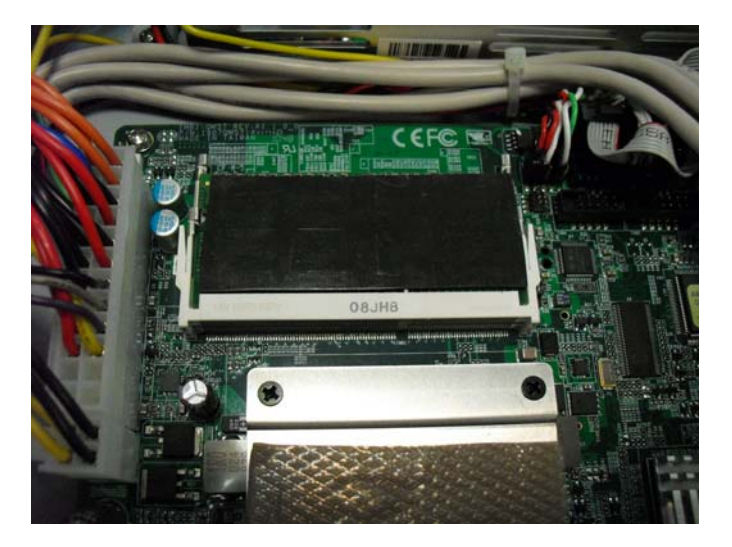

Step 8: Close the bottom case of the GCS-1500i

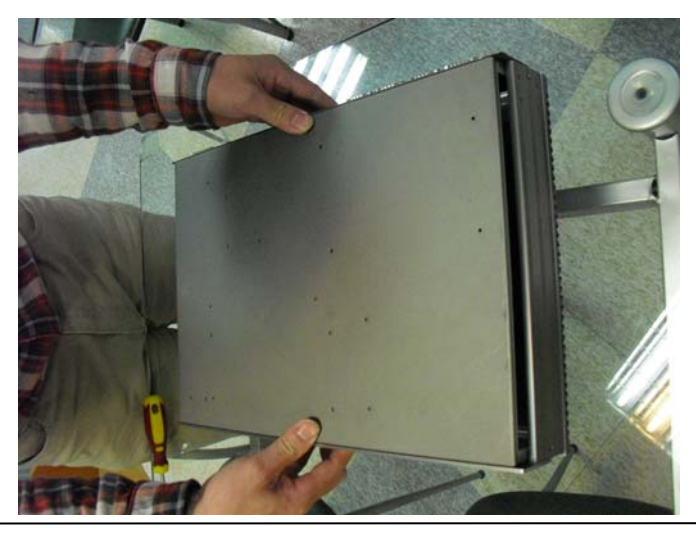

Chapter 2 Hardware Installation 2-26

Step 9: Fasten the two screws on the right and left case of GCS-1500i and you've done installing the CPU and RAM module

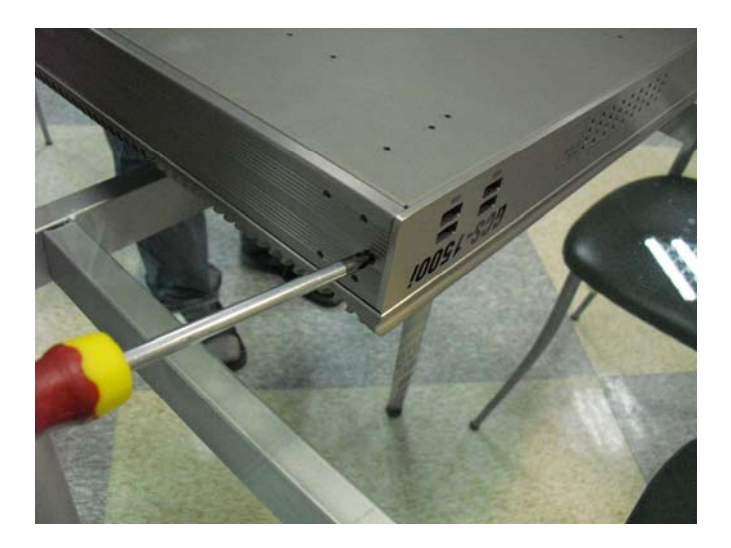

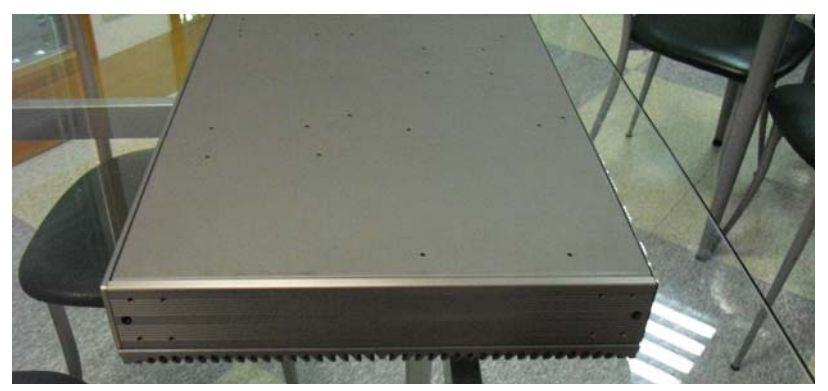

# Chapter 3

### AMI BIOS Setup

#### 3.1 System Test and Initialization

These routines test and initialize board hardware. If the routines encounter an error during the tests, you will either hear a few short beeps or see an error message on the screen. There are two kinds of errors: fatal and non-fatal. The system can usually continue the boot up sequence with non-fatal errors.

#### System configuration verification

These routines check the current system configuration against the values stored in the CMOS memory. If they do not match, the program outputs an error message. You will then need to run the BIOS setup program to set the configuration information in memory.

There are three situations in which you will need to change the CMOS settings:

- 1. You are starting your system for the first time
- 2. You have changed the hardware attached to your system
- 3. The CMOS memory has lost power and the configuration information has been erased.

The GCS-1500i CMOS memory has an integral lithium battery backup for data retention. However, you will need to replace the complete unit when it finally runs down.

#### 3.2 AMI BIOS Setup

AMI BIOS ROM has a built-in Setup program that allows users to modify the basic system configuration. This type of information is stored in battery-backed CMOS RAM so that it retains the Setup information when the power is turned off.

#### **Entering Setup**

Power on the computer and press <Del> or <F2> immediately. This will allow you to enter Setup.

#### Main

Set the date, use tab to switch between date elements.

#### Advanced

Enable disable boot option for legacy network devices.

#### Chipset

Host bridge parameters.

#### Boot

Enables/disable quiet boot option.

#### Security

Set setup administrator password.

#### Save&Exit

Exit system setup after saving the changes.

G C S - 1 5 0 0 i

# Chapter

### Driver Installation

Chapter 4 Driver Installation 4-1

The GCS-1500i comes with a CD-ROM that contains all drivers your need.

#### Follow the sequence below to install the drivers:

Step 1 – Install Chipset Driver
Step 2 – Install VGA Driver
Step 3 – Install LAN Driver
Step 4 – Install AUDIO Driver
Step 5 – Install ME Driver
Step 6 – Install System Base Driver

Please read following instructions for detailed installations.

#### 4.1 Installation:

Insert the GCS-1500i DVD-ROM into the DVD-ROM Drive. And install the drivers from Step 1 to Step 6 in order.

#### Step 1 – Install Chipset Driver

- 1. Click on the **STEP1-CHIPSET** folder and select the OS your system is
- 2. Double click on the **Setup.exe** file located in each OS folder
- 3. Follow the instructions that the window shows
- 4. The system will help you to install the driver automatically

#### Step 2 – Install VGA Driver

- 1. Click on the **STEP2-VGA** folder and select the OS your system is
- 2. Double click on.exe file located in each OS folder
- 3. Follow the instructions that the window shows
- 4. The system will help you to install the driver automatically

#### Step 3 – Install LAN Driver

- 1. Click on the **STEP3-LAN** folder and select the OS your system is
- 2. Double click on *Autorun.exe* file located in each OS folder
- 3. Follow the instructions that the window shows
- 4. The system will help you to install the driver automatically

#### Step 4 – Install AUDIO Driver

- 1. Click on the **STEP4-AUDIO** folder and select the OS your system is
- 2. Double click on .exe file located in each OS folder
- 3. Follow the instructions that the window shows
- 4. The system will help you to install the driver automatically

#### Step 5 – Install ME Driver

- 1. Click on the **STEP5-ME** folder and select the OS your system is
- 2. Double click on Setup.exe file located in each OS folder
- 3. Follow the instructions that the window shows
- 4. The system will help you to install the driver automatically

#### Step 6 – Install System Base Driver

- 1. Click on the **STEP6-System Base** folder and select the OS your system is
- 2. It must be installed by INF file
- 3. Follow the instructions that the window shows
- 4. The system will help you to install the driver automatically

# Appendix A

## Programming the Watchdog Timer

#### A.1 Programming

GCS-1500i utilizes ITE 8781 chipset as its watchdog timer controller. Below are the procedures to complete its configuration and the AAEON initial watchdog timer also attached based on which you can program is develop customized program to fit your application.

#### **Configuring Sequence Description**

After the hardware reset or power-on reset, the ITE 8781 enters the normal mode with all logical devices disabled except KBC. The initial state (enable bit ) of this logical device (KBC) is determined by the state of pin 121 (DTR1#) at the falling edge of the system reset during power-on reset.

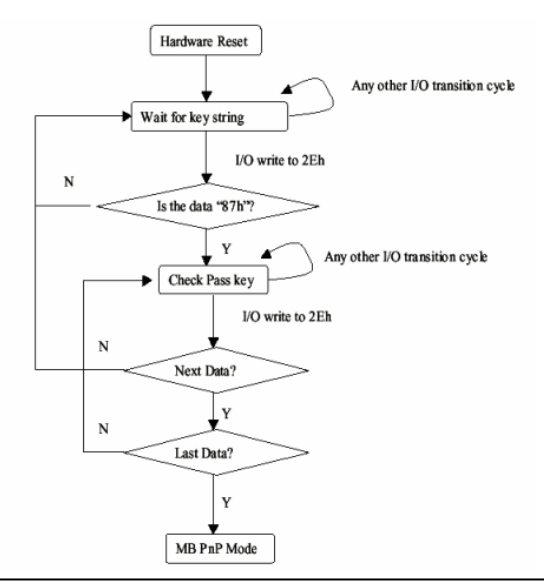

Appendix A Programming the Watchdog Timer A-2

There are three steps to complete the configuration setup: (1) Enter the MB PnP Mode; (2) Modify the data of configuration registers; (3) Exit the MB PnP Mode. Undesired result may occur if the MB PnP Mode is not exited normally.

#### (1) Enter the MB PnP Mode

To enter the MB PnP Mode, four special I/O write operations are to be performed during Wait for Key state. To ensure the initial state of the key-check logic, it is necessary to perform four write opera-tions to the Special Address port (2EH). Two different enter keys are provided to select configuration ports (2Eh/2Fh) of the next step.

|                     | Address Port | Data Port |
|---------------------|--------------|-----------|
| 87h, 01h, 55h, 55h: | 2Eh          | 2Fh       |

#### (2) Modify the Data of the Registers

All configuration registers can be accessed after entering the MB PnP Mode. Before accessing a selected register, the content of Index 07h must be changed to the LDN to which the register belongs, except some Global registers.

#### (3) Exit the MB PnP Mode

Set bit 1 of the configure control register (Index=02h) to 1 to exit the MB PnP Mode.

#### WatchDog Timer Configuration Registers

| LDN | Index | R/W | Reset | Configuration Register or Action |
|-----|-------|-----|-------|----------------------------------|
| All | 02h   | W   | NA    | Configure Control                |

| 07h | 71h | R/W | 00h       | Watch Dog Timer Control Register              |
|-----|-----|-----|-----------|-----------------------------------------------|
| 07h | 72h | R/W | 001s0000b | Watch Dog Timer Configuration Register        |
| 07h | 73h | R/W | 38h       | Watch Dog Timer Time-out Value (LSB) Register |
| 07h | 74h | R/W | 00h       | Watch Dog Timer Time-out Value (MSB) Register |

#### Configure Control (Index=02h)

This register is write only. Its values are not sticky; that is to say, a

hardware reset will automatically clear the bits, and does not

require the software to clear them.

| I | Bit | Description                                                                                            |  |
|---|-----|----------------------------------------------------------------------------------------------------|--|
| I | 7-2 | Reserved                                                                                               |  |
|   | 1   | Returns to the "Wait for Key" state. This bit is used when the configuration sequence is<br>completed. |  |
| 1 | 0   | Resets all logical devices and restores configuration registers to their power-on states.              |  |

# Watch Dog Timer 1, 2, 3 Control Register (Index=71h,81h,91h Default=00h)

| Bit | Description                              |  |  |  |  |
|-----|------------------------------------------|--|--|--|--|
| 7   | WDT Timeout Enable(WTE)                  |  |  |  |  |
|     | 1: Disable.                              |  |  |  |  |
|     | 0: Enable.                               |  |  |  |  |
| 6   | WDT Reset upon Mouse Interrupt(WRKMI)    |  |  |  |  |
|     | 0: Disable.                              |  |  |  |  |
|     | 1: Enable.                               |  |  |  |  |
| 5   | WDT Reset upon Keyboard Interrupt(WRKBI) |  |  |  |  |
|     | 0: Disable.                              |  |  |  |  |
|     | 1: Enable.                               |  |  |  |  |
| 4   | Reserved                                 |  |  |  |  |
| 3-2 | Reserved                                 |  |  |  |  |
| 1   | Force Time-out(FTO)                      |  |  |  |  |
|     | This bit is self-clearing.               |  |  |  |  |
| 0   | WDT Status(WS)                           |  |  |  |  |
|     | 1: WDT value reaches 0.                  |  |  |  |  |
|     | 0: WDT value is not 0.                   |  |  |  |  |

#### Watch Dog Timer 1, 2, 3 Configuration Register (Index=72h,

#### 82h, 92h Default=001s0000b)

| Bit | Description                                                           |
|-----|-----------------------------------------------------------------------|
| 7   | WDT Time-out Value Select 1 (WTVS)                                    |
|     | 1: Second                                                             |
|     | 0: Minute                                                             |
| 6   | WDT Output through KRST (Pulse) Enable(WOKE)                          |
|     | 1: Enable                                                             |
|     | 0: Disable                                                            |
| 5   | WDT Time-out value Extra select(WTVES)                                |
|     | 1: 64ms x WDT Timer-out value (default = 4s)                          |
|     | 0: Determined by WDT Time-out value select 1 (bit 7 of this register) |
| 4   | WDT Output through PWROK (Pulse) Enable(WOPE)                         |
|     | 1: Enable                                                             |
|     | 0: Disable                                                            |
|     | During LRESET#, this bit is selected by JP7 power-on strapping option |
| 3-0 | Select interrupt level Note1 for WDT(SIL)                             |

#### Watch Dog Timer 1,2,3 Time-Out Value (LSB) Register

#### (Index=73h,83h,93h, Default=38h)

| Bit | Description                 |
|-----|-----------------------------|
| 7-0 | WDT Time-out Value 7-0(WTV) |

#### Watch Dog Timer 1,2,3 Time-Out Value (MSB) Register

#### (Index=74h,84h,94h Default=00h)

| Bit | Description                  |
|-----|------------------------------|
| 7-0 | WDT Time-out Value 15-8(WTV) |

#### A.2 ITE8781 Watchdog Timer Initial Program

#### .MODEL SMALL

.CODE

Main:

CALL Enter\_Configuration\_mode

CALL Check\_Chip

mov cl, 7

call Set\_Logic\_Device

;time setting

mov cl, 10 ; 10 Sec

dec al

Watch\_Dog\_Setting:

;Timer setting

mov al, cl

mov cl, 73h

call Superio\_Set\_Reg

;Clear by keyboard or mouse interrupt

mov al, 0f0h

mov cl, 71h

call Superio\_Set\_Reg

;unit is second.

mov al, 0C0H

mov cl, 72h

call Superio\_Set\_Reg ; game port enable mov cl, 9 call Set Logic Device

Initial\_OK: CALL Exit\_Configuration\_mode MOV AH,4Ch INT 21h

Enter\_Configuration\_Mode PROC NEAR MOV SI,WORD PTR CS:[Offset Cfg\_Port]

MOV DX,02Eh MOV CX,04h Init\_1: MOV AL,BYTE PTR CS:[SI] OUT DX,AL INC SI LOOP Init\_1 RET Enter\_Configuration\_Mode ENDP

Exit\_Configuration\_Mode PROC NEAR MOV AX,0202h

CALL Write\_Configuration\_Data

RET

Exit\_Configuration\_Mode ENDP

Check\_Chip PROC NEAR

MOV AL,20h CALL Read\_Configuration\_Data CMP AL,87h JNE Not\_Initial

MOV AL,21h CALL Read\_Configuration\_Data CMP AL,81h JNE Not\_Initial

Need\_Initial: STC RET Not\_Initial: CLC RET Check\_Chip ENDP Read\_Configuration\_Data PROC NEAR MOV DX,WORD PTR CS:[Cfg\_Port+04h] OUT DX,AL

MOV DX,WORD PTR CS:[Cfg\_Port+06h]

IN AL,DX

RET

Read\_Configuration\_Data ENDP

Write\_Configuration\_Data PROC NEAR

MOV DX,WORD PTR CS:[Cfg\_Port+04h]

OUT DX,AL

XCHG AL,AH

MOV DX,WORD PTR CS:[Cfg\_Port+06h]

OUT DX,AL

RET

Write\_Configuration\_Data ENDP

Superio\_Set\_Reg proc near

push ax

MOV DX,WORD PTR CS:[Cfg\_Port+04h]

mov al,cl

out dx,al

pop ax

inc dx

out dx,al

ret

Superio\_Set\_Reg endp.Set\_Logic\_Device proc near

GCS-1500i

Set\_Logic\_Device proc near push ax push cx xchg al,cl mov cl,07h call Superio\_Set\_Reg pop cx pop ax ret Set\_Logic\_Device endp

;Select 02Eh->Index Port, 02Fh->Data Port Cfg\_Port DB 087h,001h,055h,055h DW 02Eh,02Fh

#### END Main

.

Note: Interrupt level mapping 0Fh-Dh: not valid 0Ch: IRQ12

. 03h: IRQ3 02h: not valid 01h: IRQ1 00h: no interrupt selected

Appendix A Programming the Watchdog Timer A-10

G C S - 1 5 0 0 i

# Appendix B

### I/O Information

Appendix B I/O Information B-1

#### GCS-1500i

#### B.1 I/O Address Map

| 🖃 🛄 Input/output (IO)                                                       |
|-----------------------------------------------------------------------------|
| 😑 🧕 [00000000 - 00000CF7] PCI bus                                           |
|                                                                             |
|                                                                             |
| - 😡 [00000020 - 00000021] Programmable interrupt controller                 |
|                                                                             |
|                                                                             |
|                                                                             |
|                                                                             |
|                                                                             |
|                                                                             |
|                                                                             |
|                                                                             |
|                                                                             |
|                                                                             |
|                                                                             |
|                                                                             |
|                                                                             |
|                                                                             |
|                                                                             |
|                                                                             |
|                                                                             |
|                                                                             |
|                                                                             |
|                                                                             |
|                                                                             |
|                                                                             |
|                                                                             |
|                                                                             |
|                                                                             |
|                                                                             |
|                                                                             |
| 2 [000002F8 - 000002FF] Communications Port (COM2)                          |
| - 💆 [00000380 - 0000038B] NVIDIA GeForce2 MX/MX 400 (Microsoft Corporation) |
| - 💆 [000003C0 - 000003DF] NVIDIA GeForce2 MX/MX 400 (Microsoft Corporation) |
| 2000003E8 - 000003EF] Communications Port (COM3)                            |
|                                                                             |

| GCS-1500 |  |
|----------|--|
|----------|--|

|       | [00000400 - 0000047F] System board                                                                     |           |
|-------|----------------------------------------------------------------------------------------------------|-----------|
|       | [000004D0 - 000004D1] Motherboard resources                                                            |           |
|       | [00000500 - 0000057F] System board                                                                     |           |
|       | [00000A00 - 00000A1F] Motherboard resources                                                            |           |
| I     | [00000A79 - 00000A79] ISAPNP Read Data Port                                                            |           |
| 🚽 [0  | 000D00 - 0000FFFF] PCI bus                                                                             |           |
| Texts | [00001180 - 0000119F] System board                                                                     |           |
| ÷.    | [0000D000 - 0000DFFF] Intel(R) 5 Series/3400 Series Chipset Family PCI Express Root Port 8 - 3B50      |           |
| ÷.    | [0000E000 - 0000EFFF] Intel(R) 5 Series/3400 Series Chipset Family PCI Express Root Port 6 - 3B4C      |           |
|       | [0000F000 - 0000F01F] Intel(R) 5 Series/3400 Series Chipset Family SMBus Controller - 3B30             |           |
| H     | [0000F020 - 0000F03F] Intel(R) 82577LM Gigabit Network Connection                                      |           |
| E     | [0000F040 - 0000F04F] Intel(R) 5 Series/3400 Series Chipset Family 2 port Serial ATA Storage Controlle | er - 3B2D |
| E     | [0000F050 - 0000F05F] Intel(R) 5 Series/3400 Series Chipset Family 2 port Serial ATA Storage Controlle | er - 3B2D |
| E     | [0000F060 - 0000F063] Intel(R) 5 Series/3400 Series Chipset Family 2 port Serial ATA Storage Controlle | er - 3B2D |
| E     | [0000F070 - 0000F077] Intel(R) 5 Series/3400 Series Chipset Family 2 port Serial ATA Storage Controlle | er - 3B2D |
| E     | [0000F080 - 0000F083] Intel(R) 5 Series/3400 Series Chipset Family 2 port Serial ATA Storage Controlle | er - 3B2D |
| E     | [0000F090 - 0000F097] Intel(R) 5 Series/3400 Series Chipset Family 2 port Serial ATA Storage Controlle | er - 3B2D |
| E     | [0000F0A0 - 0000F0AF] Intel(R) 5 Series/3400 Series Chipset Family 4 port Serial ATA Storage Controll  | er - 3B2E |
| E     | [0000F0B0 - 0000F0BF] Intel(R) 5 Series/3400 Series Chipset Family 4 port Serial ATA Storage Controlle | er - 3B2E |
| E     | [0000F0C0 - 0000F0C3] Intel(R) 5 Series/3400 Series Chipset Family 4 port Serial ATA Storage Controll  | er - 3B2E |
| e     | [0000F0D0 - 0000F0D7] Intel(R) 5 Series/3400 Series Chipset Family 4 port Serial ATA Storage Controll  | er - 3B2E |
| E     | [0000F0E0 - 0000F0E3] Intel(R) 5 Series/3400 Series Chipset Family 4 port Serial ATA Storage Controlle | er - 3B2E |
| E     | [0000F0F0 - 0000F0F7] Intel(R) 5 Series/3400 Series Chipset Family 4 port Serial ATA Storage Controlle | er - 3B2E |

#### B.2 1<sup>st</sup> MB Memory Address Map

| 😑 🗰 Memory                                                                                               |
|----------------------------------------------------------------------------------------------------|
| 😑 😼 [000A0000 - 000BFFFF] PCI bus                                                                        |
| 🛄 📴 [000A0000 - 000BFFFF] NVIDIA GeForce2 MX/MX 400 (Microsoft Corporation)                              |
| 🖻 🚽 [E0000000 - FFFFFFF] PCI bus                                                                         |
| 🔤 😼 [E0000000 - EFFFFFF] System board                                                                    |
| - 🧕 [F0000000 - F7FFFFF] NVIDIA GeForce2 MX/MX 400 (Microsoft Corporation)                               |
| - 🧕 [FA000000 - FAFFFFF] NVIDIA GeForce2 MX/MX 400 (Microsoft Corporation)                               |
| - 🚽 [FB100000 - FB1FFFFF] Intel(R) 5 Series/3400 Series Chipset Family PCI Express Root Port 8 - 3850    |
| 😟 🚽 [FB200000 - FB2FFFFF] Intel(R) 5 Series/3400 Series Chipset Family PCI Express Root Port 6 - 3B4C    |
| [FB300000 - FB31FFFF] Intel(R) 82577LM Gigabit Network Connection                                        |
|                                                                                                    |
| — 🚽 [FB324000 - FB3240FF] Intel(R) 5 Series/3400 Series Chipset Family SMBus Controller - 3B30           |
| 🛶 [FB325000 - FB3253FF] Intel(R) 5 Series/3400 Series Chipset Family USB Enhanced Host Controller - 3834 |
| 🕰 [FB326000 - FB3263FF] Intel(R) 5 Series/3400 Series Chipset Family USB Enhanced Host Controller - 3B3C |
| [FB327000 - FB327FFF] Intel(R) 82577LM Gigabit Network Connection                                        |
|                                                                                                    |
|                                                                                                    |
|                                                                                                    |
|                                                                                                    |
|                                                                                                    |
|                                                                                                    |
|                                                                                                    |
|                                                                                                    |
| - 🧕 [FF000000 - FFFFFFF] System board                                                                    |

#### GCS-1500i

#### **B.3 IRQ Mapping Chart**

| 🖃 🧰 Inte                               | errupt req | uest (IRQ)                                                                               |
|----------------------------------------|------------|------------------------------------------------------------------------------------------|
|                                        | (ISA) 0    | System timer                                                                             |
|                                        | (ISA) 1    | Standard 101/102-Key or Microsoft Natural PS/2 Keyboard                                  |
| 1                                      | (ISA) 3    | Communications Port (COM2)                                                               |
| 1                                      | (ISA) 4    | Communications Port (COM1)                                                               |
|                                        | (ISA) 8    | System CMOS/real time clock                                                              |
|                                        | (ISA) 9    | Microsoft ACPI-Compliant System                                                          |
| 1                                      | (ISA) 10   | Communications Port (COM4)                                                               |
| y                                      | (ISA) 11   | Communications Port (COM3)                                                               |
| 6                                      | (ISA) 12   | Microsoft PS/2 Mouse                                                                     |
|                                        | (ISA) 13   | Numeric data processor                                                                   |
|                                        | (PCI) 5    | Intel(R) 5 Series/3400 Series Chipset Family SMBus Controller - 3B30                     |
|                                        | (PCI) 16   | Intel(R) 5 Series/3400 Series Chipset Family PCI Express Root Port 6 - 3B4C              |
| ÷                                      | (PCI) 16   | Intel(R) 5 Series/3400 Series Chipset Family USB Enhanced Host Controller - 3B3C         |
|                                        | (PCI) 16   | Intel(R) processor PCI Express Root Port 1 - D138                                        |
| 🧕                                      | (PCI) 17   | Intel(R) 5 Series/3400 Series Chipset Family PCI Express Root Port 1 - 3842              |
| 田野                                     | (PCI) 17   | Intel(R) Gigabit CT Desktop Adapter                                                      |
| 6                                      | (PCI) 19   | Intel(R) 5 Series/3400 Series Chipset Family 2 port Serial ATA Storage Controller - 3B2D |
| 6                                      | (PCI) 19   | Intel(R) 5 Series/3400 Series Chipset Family 4 port Serial ATA Storage Controller - 3B2E |
|                                        | (PCI) 19   | Intel(R) 5 Series/3400 Series Chipset Family PCI Express Root Port 8 - 3850              |
|                                        | (PCI) 19   | NVIDIA GeForce2 MX/MX 400 (Microsoft Corporation)                                        |
| 6                                      | (PCI) 19   | Standard Dual Channel PCI IDE Controller                                                 |
| 田野                                     | (PCI) 20   | Intel(R) 82577LM Gigabit Network Connection                                              |
|                                        | (PCI) 22   | Microsoft UAA Bus Driver for High Definition Audio                                       |
| ~~~~~~~~~~~~~~~~~~~~~~~~~~~~~~~~~~~~~~ | (PCI) 23   | Intel(R) 5 Series/3400 Series Chipset Family USB Enhanced Host Controller - 3B34         |

#### **B.4 DMA Channel Assignments**

Direct memory access (DMA)

G C S - 1 5 0 0 i

# Appendix C

### **AHCI Settings**

Appendix CAHCI Settings C-1

GCS-1500i

#### C.1 Setting AHCI

OS installation to setup AHCI Mode

Step 1: Copy the files below from "*Driver CD -> Raid Driver -> F6 Floppy - x86*" to Disk

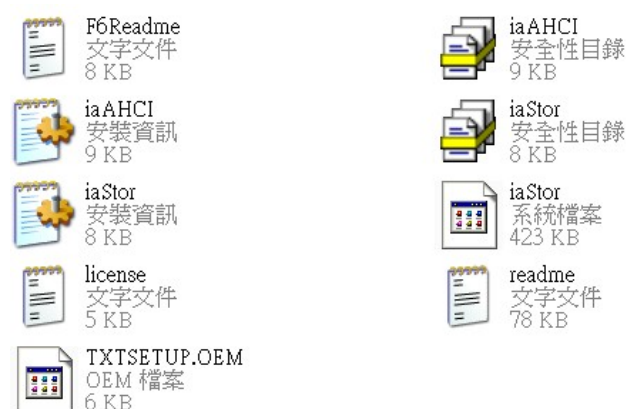

Step 2: Connect the USB Floppy (disk with RAID files) to the board

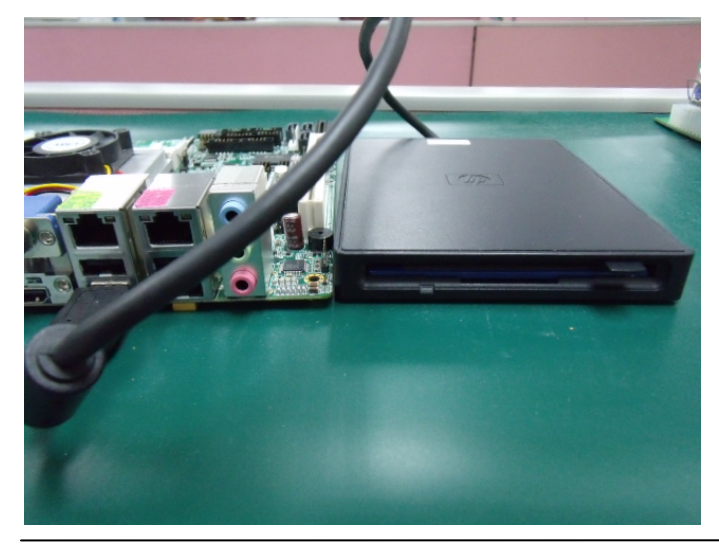

Appendix CAHCI Settings C-2

#### Step 3: The setting procedures " In BIOS Setup Menu" A: Advanced -> SATA Configuration -> SATA Configuration -> SATA Mode -> AHCI Mode

| Aptio Setup Utility -<br>Advanced | Copyright (C) 2009 American |
|-----------------------------------|-----------------------------|
| SATA Configuration                |                             |
| SATA Port1                        | FUJITSU MH2208 (80.0GB)     |
| SATA Port2                        | ST9120823AS (120.0GB)       |
| SATA Port3                        | Not Present                 |
| SATA Mode                         | [AHCI Mode]                 |
| Supports Staggered Spin-up        | (Disable)                   |
| Port 1 Hot Plug                   | (Disable)                   |
| Port 2 Hot Plug                   | (Disable)                   |
| Port 3 Hot Plug                   | (Disable)                   |
| External SATA Port 1              | (Disable)                   |
| External SATA Port 2              | [Disable]                   |
| External SATA Port 3              | [Disable]                   |

#### Step 4: The setting procedures "In BIOS Setup Menu" B: Boot -> Boot Option #1 -> DVD-ROM Type

| Aptic Setup Util                                         |                                |
|----------------------------------------------------------|--------------------------------|
| Boot Configuration<br>Quiet Boot<br>Setup Prompt Timeout | [Disabled]<br>1                |
| Bootup NumLock State                                     | (0n)                           |
| CSM16 Module Verison                                     | 07.60                          |
| GateA20 Active<br>Option ROM Messages                    | [Upon Request]<br>[Force BIOS] |
| Boot Ontion Priorities                                   | TOATA- BTONEED DV 1            |
|                                                          |                                |
| Boot Option #3                                           | [UEFI: FAT File S]             |
| Boot Option #4                                           | [SATA: FUJITSU MH]             |

Appendix CAHCI Settings C-3

#### Step 5: The setting procedures "In BIOS Setup Menu" C: Save & Exit -> Save Changes and Exit

| Aptio Setup<br>Main Hornolei coupeta | Utility | - Copyr | ight (C)<br>Save & | 2009<br>Exit | American                |
|--------------------------------------|---------|---------|--------------------|--------------|-------------------------|
| Save Changes and Exit                |         |         |                    |              |                         |
| Discard Changes and Exit             |         |         |                    |              |                         |
| Discard Changes and Reset            |         |         |                    |              |                         |
| Discard only geo and house           |         |         |                    |              |                         |
| Save Options                         |         |         |                    |              |                         |
| Save Changes                         |         |         |                    |              |                         |
| Discard Changes                      |         |         |                    |              |                         |
| a sea Dafaulta                       |         |         |                    |              |                         |
| Restore Defaults                     |         |         |                    |              |                         |
| Save as user Defaults                |         |         |                    |              |                         |
| Restore osci berdarto                |         |         |                    |              |                         |
| Boot Override                        |         |         |                    |              |                         |
| For File Ouctom                      |         |         |                    |              | A STATE OF THE STATE OF |

Step 6: Setup OS

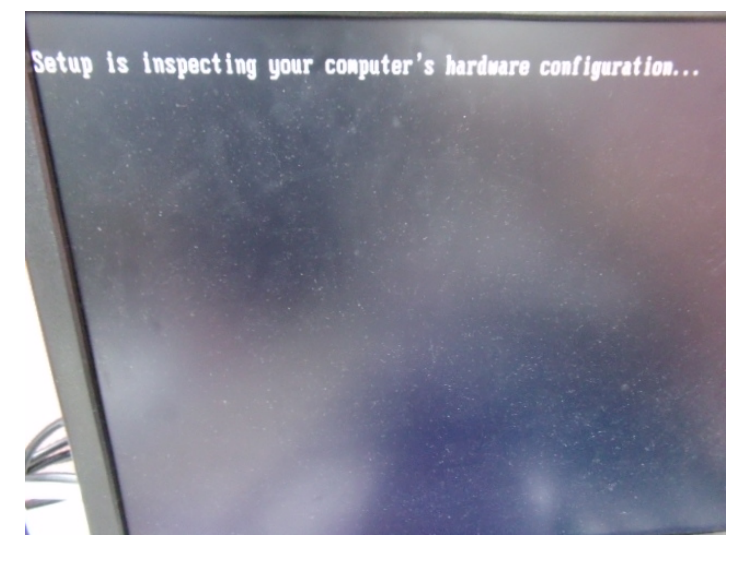

Appendix CAHCI Settings C-4

#### Step 7: Press "F6"

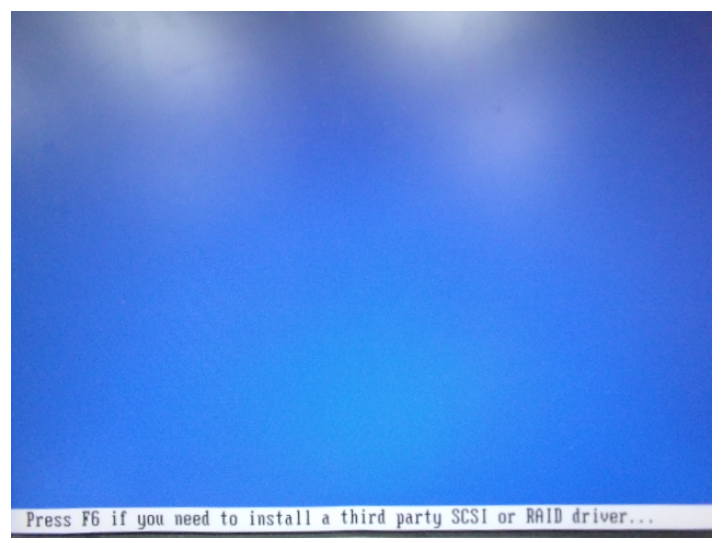

Step 8: Choose "S"

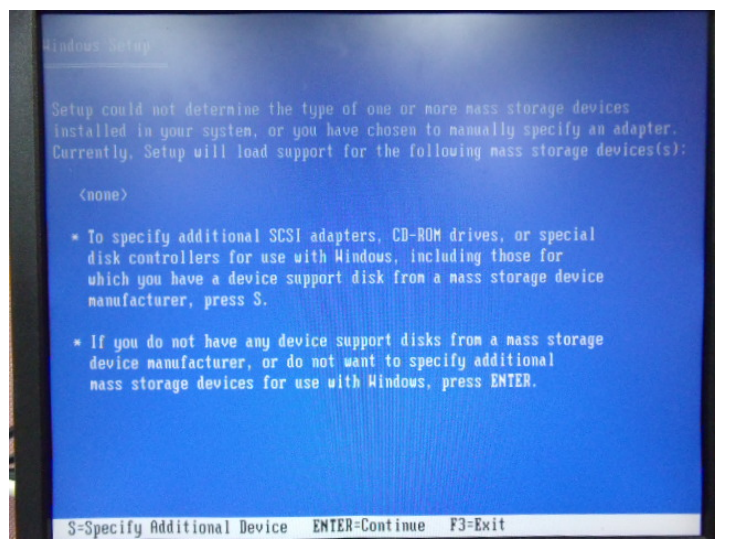

#### Step 9: Choose "Intel(R) 5 Series 6 Port SATA AHCI Controller"

| Select t<br>to retur | he SCSI Adapter you want<br>n to the previous screen | from the following list | or press ESC |
|----------------------|------------------------------------------------------|-------------------------|--------------|
|                      | Soniae & Dart SOTO OHI                               | l Controllor            |              |
| Intel(R)             | 5 Series 6 Port SATA AHC                             | I Controller            |              |
| Intel(R)             | ESB2 SATA RAID Controlle                             | r Anci Controller<br>r  |              |
|                      |                                                      |                         |              |
|                      |                                                      |                         |              |
|                      |                                                      |                         |              |

Step 10: It will show the model number you select and then press "ENTER"

| Aindous Setup                                                                                                    |
|----------------------------------------------------------------------------------------------------|
| Setup will load support for the following mass storage device(s):                                                                                                    |
| Intel(R) 5 Series 6 Port SATA AHCI Controller                                                                                                    |
| * To specify additional SCSI adapters, CD-ROM drives, or special<br>disk controllers for use with Windows, including those for<br>which you have a device support disk from a mass storage device<br>manufacturer, press S. |
| <ul> <li>If you do not have any device support disks from a mass storage<br/>device manufacturer, or do not want to specify additional<br/>mass storage devices for use with Windows, press ENTER.</li> </ul>               |
|                                                                                                    |
|                                                                                                    |
| S=Specify Hdditional Device ENTER=Continue F3=Exit                                                                                                    |

Appendix CAHCI Settings C-6
## Green Communication System

## Step 11: Setup is loading files

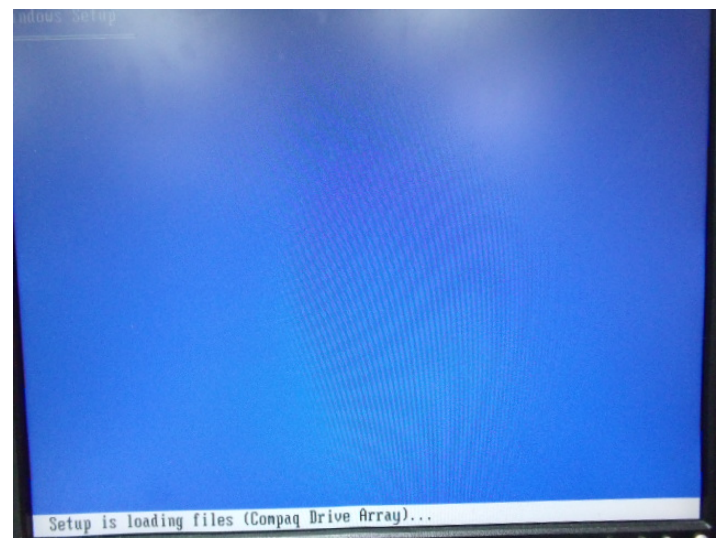